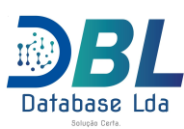

# Manual do SIAV

# Sistema Integrado de Autorização de Voo

## 1. Registar Operadora

Para fazer o registo da operadora no sistema o utilizador devera clicar na opção "<u>Aceder</u>" como é ilustrado na figura1 abaixo,Depois disso clicar no botão Registar como ilustrado na figura2.

Para Registar a operadora é necessario preencher todos os campos.

- Nome
- Tipo de entidade
- AFTN
- Telefone
- Fax
- Cell
- Rua
- Número
- País
- o Utilizador Responsável
  - Nome
  - Apelido
  - Login
  - Password
  - Email
  - Nº passaporte
  - Telefone
  - Língua
- o OAC-Operation Certificate
  - Anexar o ficheiro
  - Selecionar a data de validade do documento
- Após preencher preencher os dados clicar no botão "Registar".

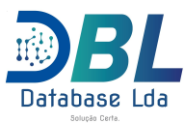

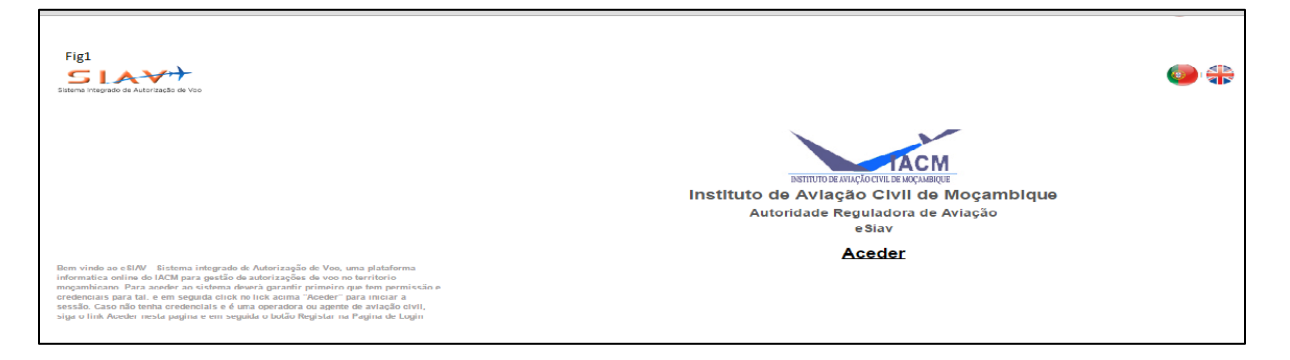

| Fig. 2 |                                                                   | <b>()</b> |
|--------|-------------------------------------------------------------------|-----------|
|        |                                                                   |           |
|        | Utilizador<br>Senha                                               |           |
|        | Aceder   Cancelar Registar                                        |           |
|        | Info! Para o acesso a aplicação, introduza o utilizador e a senha |           |

| Fig. 3            | cão de Voo   |                   |                        |               |                    |             |              | ی             |
|-------------------|--------------|-------------------|------------------------|---------------|--------------------|-------------|--------------|---------------|
| Registar Operador | as           |                   |                        |               |                    |             |              |               |
|                   |              |                   |                        |               | Dado               | s Gerais    |              |               |
| Nome              |              |                   | Tipo de Entidade       | Ambos         | -                  | Aftn        |              |               |
| OPERADORA         |              |                   |                        |               |                    | 11          |              |               |
|                   |              |                   |                        |               | Con                | tactos      |              |               |
| Tel<br>21304455   | Fax 21304456 | Cel:<br>823133100 | Email:<br>helpdesk@dat | abase.co.mz   | País<br>Moçambique | •           | Lingua<br>Pt | <b>•</b>      |
| Avenida/Rua       |              | Numero            | Codigo Postal          |               | Cidade             |             |              |               |
| AV. Ahmed seko    | ou Toure     | 1535              |                        |               | Maputo             |             |              |               |
|                   |              |                   |                        |               | Utilizador         | Responsavel |              |               |
| Nome              |              | Outro Nome        |                        | Apelido       |                    | Login:      | Senha        | Repetir Senha |
| Felicidade        |              |                   |                        | Eterna        |                    | feterna     |              |               |
| Email:            |              | Numero de         | Tel:                   | Nacionalidade | Nuit:              | Lingua      |              | Genero        |
| info@database.c   | o.mz         |                   | 21304455               | MOÇAMBICAN/   | 400129541          | Pt          | -            | F             |
|                   |              |                   |                        |               | $\frown$           |             |              |               |
|                   |              |                   |                        |               | Registar           | Cancelar    |              |               |

# DESENVOLVIMENTO | CONSULTORIA | OUTSOURCING | NETWORKING

Av Ahmed Sekou Toure,Nº 1535 – R/C - Maputo Cell : 823133100/873133104 Email : <u>info@database.co.mz</u> – <u>www.database.co.mz</u> - <u>helpdesk@database.co.mz</u> - Maputo – Moçambique

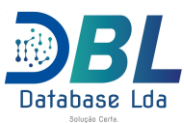

| Fig. 3.1                        |                   |                |                  |                |              |                 |           |                |   |
|---------------------------------|-------------------|----------------|------------------|----------------|--------------|-----------------|-----------|----------------|---|
| Nome                            |                   |                | Tipo de Entidade | Ambos          | Ambos        |                 | Aftn      |                |   |
| OPERADORA                       |                   |                |                  |                | 11           |                 |           |                |   |
|                                 |                   |                |                  |                | Cor          | ntactos         |           |                |   |
| Telefone                        | Fax               | Cell:          | Email:           |                | País         |                 | Lingua    |                |   |
| 2130445                         | 2130445           | 8231331        | helpdesk@d       | latabase.co.mz | Moçambique   | •               | Pt        | -              |   |
| Rua:                            |                   | Numero         | Codigo Postal:   |                | Cidade:      |                 |           |                |   |
| AV. Ahmed                       | sekou Toure       | 1535           |                  |                | Maputo       |                 |           |                |   |
|                                 |                   |                |                  |                | Utilizador   | Responsavel     |           |                |   |
| Nome                            |                   | Outro Nome:    |                  | Apelido        |              | Login:          | Password: | Repetir Senha: |   |
| Felicidade                      |                   |                |                  | Eterna         |              | feterna         | 123456    | 123456         |   |
| Email:                          |                   | Nº Passaporte: | Telefone:        | Nacionalidade: | Nuit:        | Lingua:         |           | Genero:        |   |
| info@databa                     | se.co.mz          |                | 2130445          | MOÇAMB         | 4001295      | Pt              | <b>•</b>  | F              | - |
|                                 |                   |                |                  |                | OAC - OPERAT | IÓN CERTIFICATE |           |                |   |
| Escolher ficheiro DO            | CUMENTORADORA.pdf |                |                  |                |              |                 |           |                |   |
| Data de Validade<br>21-Dec-2016 |                   |                |                  |                |              |                 |           |                |   |
|                                 |                   |                |                  |                | $\frown$     |                 |           |                |   |
|                                 |                   |                |                  |                | Submeter     | Cancelar        |           |                |   |

#### 2. Login Operadora

A operadora só poderá fazer o Login após ser aprovada ,isto é, caso os detalhes por ela fornecidos estejam corectos e o documento esteja conforme.

Para fazer o login no sistema o utilizador deverá clicar na opção <u>'Aceder</u>' que é mostrada na figura 1, preencher os campos de utilizador e password e clicar em <u>'Aceder</u>".

- Utilizador : Login do utilizador responsavel (exemplo : admin)
- Password : senha do utilizador responsavel (exemplo : 000000)

3. Registo da Tripulação da Operadora

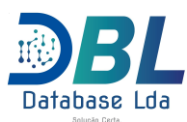

Para registar os tripulantes devem ser seguidos os passos abaixo.

- Clicar no menu "Acções" : tripulação
  - O sistema mostra as opções :
    - Novo : permite registar um novo tripulante, que pode ser piloto ou capitão
    - Alterar : permite modificar os dados do tripulante
    - Eliminar : permite eliminar o tripylante, deste que não tenha nenhum voo a ele ligado
    - Documento : permite adicionar os documentos do tripulante
    - Imprimir : permite imprimir a lista dos tripulantes existente.
- Clicar na opçõa ''Novo'' e preencher os campos abaixo:
  - o Número da Licença
  - Tipo (pilot ou captain)
  - o Nome
  - o Outro Nome
  - o Apelido

Uma vez preenchidos os campos acima, clicar em "Salvar" O sistema volta para a tela principal de registo da tripulação.

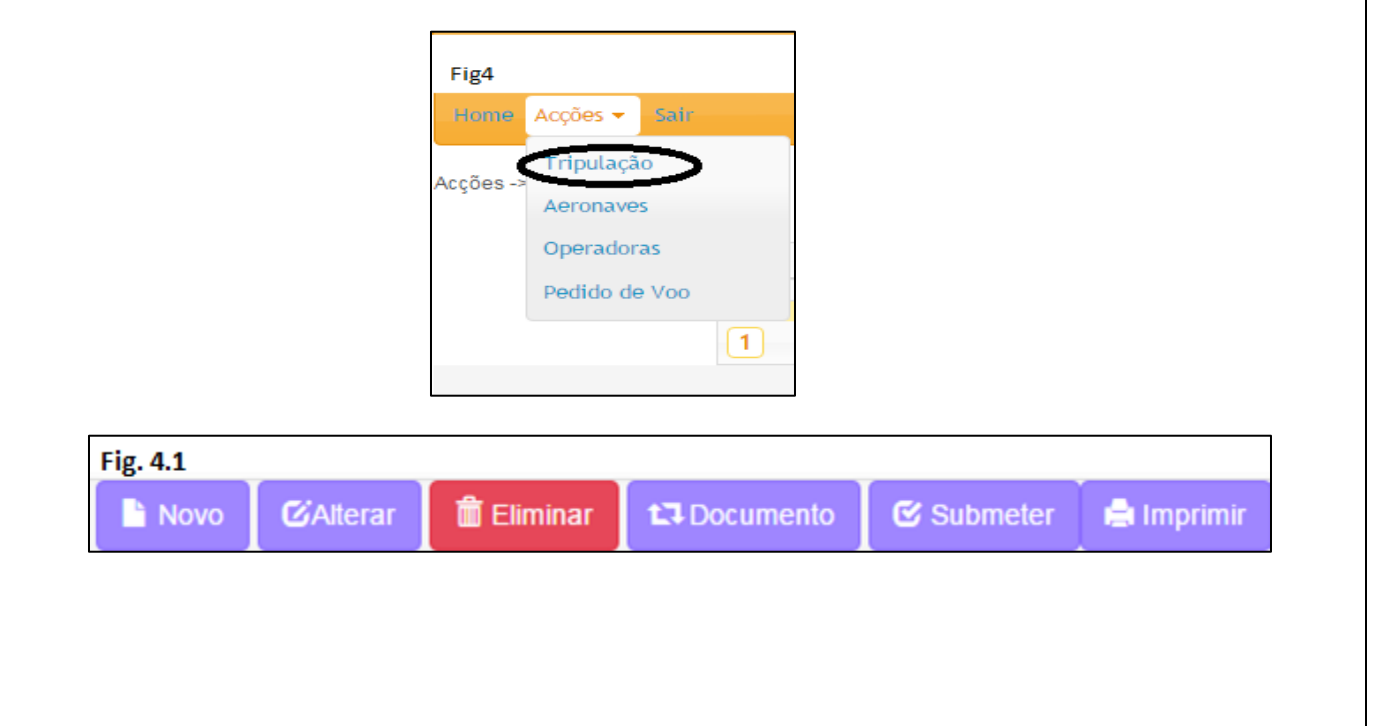

DESENVOLVIMENTO | CONSULTORIA | OUTSOURCING | NETWORKING

Av Ahmed Sekou Toure, Nº 1535 – R/C - Maputo Cell : 823133100/873133104 Email : <u>info@database.co.mz</u> – <u>www.database.co.mz</u> – <u>helpdesk@database.co.mz</u> - Maputo – Moçambique

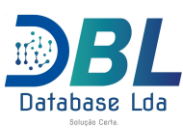

| Fig5<br>Adicionar Tripu | lante        |          | - × |
|-------------------------|--------------|----------|-----|
| Dados Gerais            |              |          |     |
| N. Licença              | Tipo         |          |     |
|                         | P            | iloto    |     |
| Nome                    | Outros Nomes | Apelido  |     |
|                         |              |          |     |
|                         | Salvar       | Cencelar |     |

## 3.1. Alterar dados do Tripulante

Para modificar os dados de um tripulante, devem ser seguidos os passos abaixo.

- Clicar no menu Acções : Tripulação
- Escolher o tripulante e clicar no botão alterar (podendo assim alterar qualquer dado do tripulante selecionado)
- Depois de feitas as alterações pertinentes clicar no botão '' Salvar''. Vide figura abaixo.

| Dados Gerais |              |          |  |
|--------------|--------------|----------|--|
| Licença      | Тіро         |          |  |
| 1121212      | Piloto       |          |  |
| Nome         | Outros Nomes | Apelido  |  |
| Livan        | Bila         | Bila     |  |
|              | Salvar       | Cencelar |  |

#### 3.2. Eliminar Tripulante

Para eliminar os dados de um tripulante, devem ser seguidos os passos abaixo.

- o Clicar no menu Acções : Tripulação
- Escolher o tripulante e clicar no botão eliminar e confirmar.

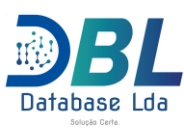

| Fig7  |                                 |                             |  |
|-------|---------------------------------|-----------------------------|--|
| Elimi | nar                             |                             |  |
|       | Tem certeza que d<br>tripulante | eseja remover o<br>::Carla? |  |
|       |                                 |                             |  |
|       | Eliminar I                      | Cancelar                    |  |
|       |                                 |                             |  |
|       |                                 |                             |  |
|       |                                 |                             |  |

## 3.3. Adicionar Documento do Tripulante

Para adicionar os documentos do tripulante, devem ser seguidos os passos abaixo.

- o Clicar no menu Acções : Tripulação
- o Seleccionar o tripulante pretendido e clicar na opção documentos
  - O sistema abre uma tela, onde permite que sejam adicionados os docuemntos do tripulante, que podem ser :
    - Aviation Medical Certificate e
    - License
- O sistema remete para a tela onde deve ser adicionado o documento. Devem ser preenchidos os seguintes campos:
  - Data de validade da licença
  - Escolher o ficheiro
- o Preenchidos os campos acima clicar em "Salvar"
  - O sistema volta para a tela de tripulação.

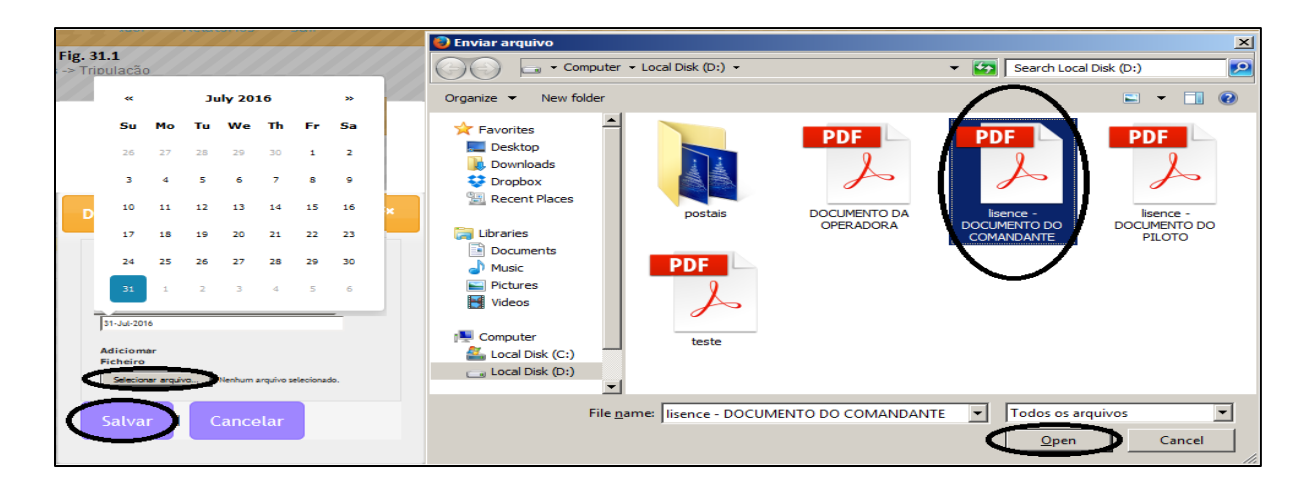

#### DESENVOLVIMENTO | CONSULTORIA | OUTSOURCING | NETWORKING

Av Ahmed Sekou Toure,Nº 1535 – R/C - Maputo Cell : 823133100/873133104 Email : <u>info@database.co.mz</u> – <u>www.database.co.mz</u> – <u>helpdesk@database.co.mz</u> - Maputo – Moçambique

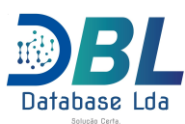

#### 3.5. Submeter Documento do Tripulante

Para submeter a licença do piloto ou do comandante devem ser seguidos os passos abaixo.

- Clicar no menu '' Acções'' : Tripulação :
- Seleccionar o tripulante em causa e clicar no botão docuemntos
- Clicar no botão ''submeter''.

| Fig8                     |                                  |                                                  |
|--------------------------|----------------------------------|--------------------------------------------------|
| Home Acções - Sair       |                                  |                                                  |
| Dados Gerais             |                                  |                                                  |
| Numero da Licenca        | Tipo                             |                                                  |
| Nome                     | Quitro Nome                      | Anelida                                          |
| James                    | James                            | Bond                                             |
| Dados Gerais             |                                  |                                                  |
| Documento: PILOT LICENCE | Nome do Ficheiro: Livan Copy.pdf | Visualizar                                       |
|                          |                                  | <ul> <li>✓ Voltar</li> <li>✓ Submeter</li> </ul> |

#### 4. Registo da Aeronave da Operadora

Para registar as aeronaves devem ser seguidos os passos abaixo.

- Clicar no menu ''Acções'' : aeronaves
  - Na tela aberta pelo sistema clicar na opção ''Novo'' e preencher os seguintes dados.
    - Matricula da Aeronave
    - Nome
    - Aeronave
    - Modelo
    - Numero de Serie
    - Cores
- Clicar em ''Salvar''. Vide figuras abaixo.

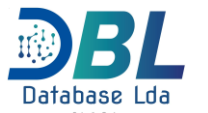

| Database Lda<br>Solução Certa. |            |              |            |            |
|--------------------------------|------------|--------------|------------|------------|
|                                |            | -            |            |            |
|                                | Fig9       |              |            |            |
|                                | Home Ad    | ções 🗸 Sair  |            |            |
|                                | т          | ripulação    |            |            |
|                                | 0          | peradoras    | -          |            |
|                                | Р          | edido de Voo |            |            |
|                                |            |              |            |            |
|                                |            |              | ]          |            |
|                                | <u> </u>   |              |            |            |
| Novo CAlterar                  | 🔲 Eliminar | ▲ Documento  | 🕑 Submeter | 😑 Imprimir |

| Fig10                |                   |         |
|----------------------|-------------------|---------|
| Adicionar            |                   |         |
| Dados Gerais         |                   |         |
| Matricula            | Nome              |         |
|                      |                   |         |
| Dadas da assenavo    |                   |         |
| Dados da aeronave    |                   |         |
| Aeronave             | Modelo            |         |
| Selecione Aeronave 🔻 | ▼                 |         |
| Nº de                | Cores             | Cores   |
| Série                | CINZENTO AZUL     | ▲       |
|                      | PRETO             |         |
|                      | VERMELHO          | <b></b> |
|                      |                   |         |
|                      | Salvar I Cancelar |         |
|                      |                   |         |
|                      |                   |         |
|                      |                   |         |

## 4.2. Alterar Aeronaves da Operadora

Para alterar os dados da Aeronave, devem ser seguidos os passos abaixo.

- Clicar no menu ''Acções'' : aeronaves
- Seleccionar a aeronave pretendida e clicar na opção 'Editar'. Depois de finalizado clicar em 'Salvar'. Vide figuras abaixo.

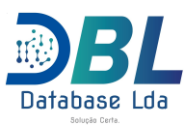

| Dados Gerais       Matricula     Nome       We we     We we       Dados da aeronave     Modelo       Aeronave     Modelo       Airforce1     Image: Serie       Nº de     Cores       Série     Cores       Cores     Cores       Casta ANDO     Azul, PRETO       Casta ANDO     Casta ANDO       Vendelho     Cores       Salvar     Cencelar | g11<br>Editar Aeronave                     |                                                           | ×                                      |
|----------------------------------------------------------------------------------------------------|--------------------------------------------|-----------------------------------------------------------|----------------------------------------|
| Dados da aeronave     Modelo       Aeronave     Modelo       Attronest     saz       Nº de     Cores       Série     Cores       Cincestino     Azul       Piero     Castaniho       Vere     Salvar       Salvar     Cencelar                                                                                                    | Dados Gerais<br>Matricula                  | Nome                                                      |                                        |
| Nº de<br>Série     Cores     Cores       CINZENTO<br>AZUL<br>PRETO<br>CASTANHO<br>VERMELHO     AZUL<br>PRETO<br>CASTANHO<br>VERMELHO     AZUL<br>PRETO<br>CASTANHO<br>CASTANHO<br>CASTANHO       Salvar     Cencelar                                                                                                    | Dados da aeronave<br>Aeronave<br>Airforce1 | Modelo                                                    | <b>•</b>                               |
| Salvar I Cencelar                                                                                                    | Nº de<br>Série                             | Cores<br>CINZENTO<br>AZUL<br>PRETO<br>CASTANHO<br>VEMALHO | AZUL A<br>PRETO CASTANHO<br>CASTANHO V |
|                                                                                                    |                                            | Salvar   Cencela                                          | ar                                     |

#### 4.3 Documentos da Aeronave da Operadora

Permite que sejam adicionados os documentos necessários para a submissão da aeronave. Os documentos necessários são:

- Aviation medical certificate
- Certificate of airworthiness
- Certificate of registration
- Certificate of release to service
- Frequency spectrum license and/or radio insurance
- Insurance

Para adicionar um documento é necessário selecionar o documento pretendido e clicar no botão "Novo" deverá fazer este processo para os 6 documentos e so depois de ter todos documentos adicionados poderá submeter.Poderá tambem alterar um documento adicionado bastando clicar no botão"Editar".

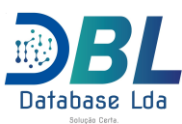

| Fig13                                   |                 |                 |          |            |  |            |
|-----------------------------------------|-----------------|-----------------|----------|------------|--|------------|
| Documento                               | Ex              | iste/Não Existe |          |            |  |            |
| AVIATION MEDICAL CERTIFICATE            |                 |                 |          |            |  | Vizualizar |
| CERTIFICATE OF AIRWORTHINESS            |                 |                 |          |            |  | Vizualizar |
| CERTIFICATE OF REGISTRATION             |                 |                 |          |            |  | Vizualizar |
| CERTIFICATE OF RELEASE TO SERVICE       |                 |                 |          |            |  | Vizualizar |
| FREQUENCY SPECTRUM LICENCE AND/OR RADIO |                 |                 |          |            |  | Vizualizar |
| INSURANCE                               |                 |                 |          |            |  | Vizualizar |
| 1                                       |                 |                 |          |            |  |            |
|                                         | <b>∢</b> Voltar | 🛈 Novo          | 🛈 Editar | 🕑 Submeter |  |            |

#### 4.4 Eliminar Aeronave da Operadora

Para apagar os dados da Aeronave, devem ser seguidos os passos abaixo.

• Clicar no menu 'Acções'' : aeronaves

Seleccionar a aeronave pretendida e clicar na opção ''Eliminar''. Vide figura abaixo.

| Fig12       |                   |       |                    |   |  |
|-------------|-------------------|-------|--------------------|---|--|
| Eliminar    |                   |       |                    |   |  |
| Tem certeza | que pretende elir | ninar | a Aeronave: EtAir: | 2 |  |
|             | Eliminar          | I     | Cencelar           |   |  |
|             |                   |       |                    |   |  |

#### 4.5 Imprimir

Esta opção permite imprimir a aeronave da operadora selecionada bastando apenas selecionar o botão "Imprimir".

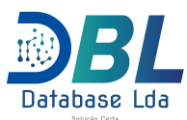

### 5. Manutenção de Utilizadores Operadoras

Para gerir os utilizadores da operadora é necessário seguir o fluxo abaixo:

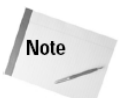

Cada operadora só poderá ter no maximo 5 utilizadores.

## 5.1. Novo Utilizador

No precesso de inserção do novo utilizador deverá preencher-se os seguintes campos:

- Login
- Senha
- Nome
- Outro Nome
- Apelido
- Nacionalidade
- Nuit
- Email
- Genero
- Lingua

Depois de completar o preencimento dos dados, clica no botao "Registar".

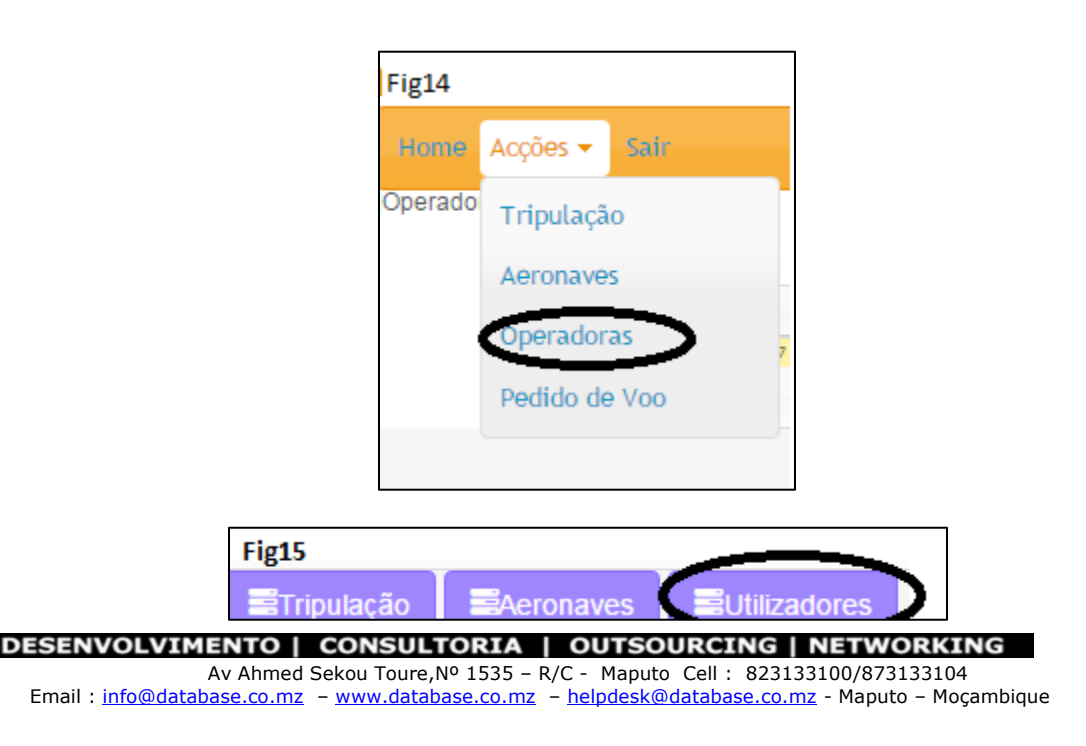

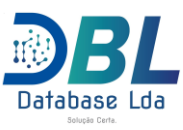

| Fig14 |                      |                    |          |         |  |
|-------|----------------------|--------------------|----------|---------|--|
| Re    | gistar               |                    |          |         |  |
|       | Dados Gerais         |                    |          |         |  |
|       | Login:               | Ser                | iha      | Repetir |  |
|       |                      |                    |          | Senha   |  |
|       | Nome                 | Outro              | Nome     | Apelido |  |
|       |                      |                    |          |         |  |
|       | Nacionalidade        | Nuit:              |          | Email:  |  |
|       |                      |                    |          |         |  |
|       | Genero               | Lin                | gua      |         |  |
|       | Selectone o genero 🔻 | Selectone a lingua |          |         |  |
|       |                      | Registar I         | Cencelar |         |  |
|       |                      |                    |          |         |  |
|       |                      |                    |          |         |  |
|       |                      |                    |          |         |  |
|       |                      |                    |          |         |  |

## 5.2 Alterar dados do utilizador

Para alterar os dados do utilizador, estando na lista dos utilizadores da operadora seleciona-se o utilizador pretendido e faz se a alteração dos seus dados.

| Dados Gerais   |                      |           |
|----------------|----------------------|-----------|
|                | Outro Nome           | Apelido   |
| Genero         | Rafa<br>Lingua<br>Pt | Goncalves |
| Nuit<br>123456 | Mocambicana          |           |
|                | Salvar               | Cencelar  |

## 5.3 Alterar Senha do Utilizador

Para alterar a senha do utizador segue se o mesmo fluxo, ir ate ao utilizador pretendido seleciona-se o utilizador pretendido e clica se no botao "Mudar Password".

| DESENVOLVIMENTO                    | CONSULTORIA           | OUTSOU               | JRCING   I     | NETWORKI                      | NG      |
|------------------------------------|-----------------------|----------------------|----------------|-------------------------------|---------|
| Av Ahmed                           | Sekou Toure,Nº 1535 - | R/C - Maputo         | Cell: 823133   | 3100/873133104                |         |
| Email : <u>info@database.co.mz</u> | - www.database.co.mz  | – <u>helpdesk@</u> @ | database.co.mz | <mark>z</mark> - Maputo – Mog | ambique |

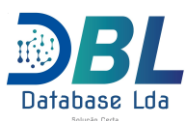

O utilizador devera introduzir os seguintes dados

- Login
- Senha Antiga
- Nova Senha
- Repetir Nova Senha

Apos ter todos campos preenchidos clicar no botao "Salvar".

| Fig17                   |                              |  |  |  |  |  |  |  |  |  |
|-------------------------|------------------------------|--|--|--|--|--|--|--|--|--|
| Alterar senha do Utiliz | Alterar senha do Utilizador- |  |  |  |  |  |  |  |  |  |
|                         |                              |  |  |  |  |  |  |  |  |  |
| Dados Gerais            |                              |  |  |  |  |  |  |  |  |  |
| Login:                  | Senha                        |  |  |  |  |  |  |  |  |  |
| Lyvan                   |                              |  |  |  |  |  |  |  |  |  |
| Nova Senha              | Repetir                      |  |  |  |  |  |  |  |  |  |
|                         |                              |  |  |  |  |  |  |  |  |  |
| Salvar   Cencelar       |                              |  |  |  |  |  |  |  |  |  |
|                         |                              |  |  |  |  |  |  |  |  |  |
|                         |                              |  |  |  |  |  |  |  |  |  |
|                         |                              |  |  |  |  |  |  |  |  |  |
|                         |                              |  |  |  |  |  |  |  |  |  |
|                         |                              |  |  |  |  |  |  |  |  |  |

## 6. Pedido de Voo

Para uma operadora poder efectuar um pedido de voo deverá seguir o seguinte fluxo:

Estando na tela do pedido de voo e necessário preencher os seguintes dados:

- Data de entrada
- Data de Saida
- Pais
- Tipo de Voo
- Proposito de Voo
- Teiceirizacao(nao e obrigatiria), em caso de terceirizacao indicar a operadora
- Aeronave
- Peso da Aeronave
- Tripulacao
- Numero de Tripulantes
- Numero de passageiros
- Aeronave Substituta(nao e obrigatoria)
- Carga

#### DESENVOLVIMENTO | CONSULTORIA | OUTSOURCING | NETWORKING

Av Ahmed Sekou Toure,Nº 1535 – R/C - Maputo Cell : 823133100/873133104 Email : <u>info@database.co.mz</u> – <u>www.database.co.mz</u> – <u>helpdesk@database.co.mz</u> - Maputo – Moçambique

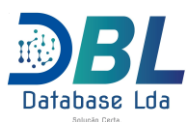

- Quantidade de carga
- Peso da carga
- Descricao da carga
- Rota
- Observacao

Apos ter todos os campos preenchidos clicar no botao Efectuar e esperar o pedido ser aprovado.

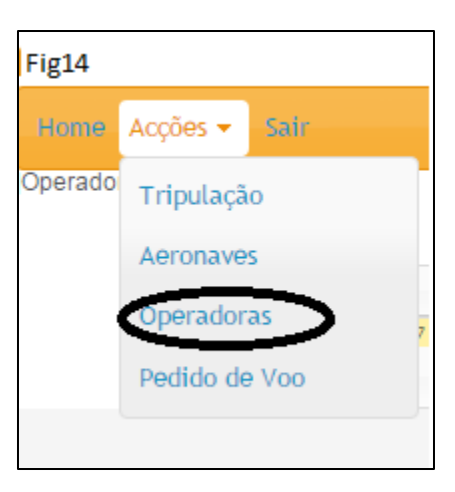

| Fig18    |             |          |             |             |        |                  |          |
|----------|-------------|----------|-------------|-------------|--------|------------------|----------|
| Código   | Operadora   | тіро     | Telefone    | Cell        | Fax    | Email            | Estado   |
| USOP0944 | PortugalAir | OPERATOR | 871111      | 1234567     | 123456 | portuga@mail.com | APPROVED |
| 1        |             |          |             |             |        |                  |          |
|          |             |          | Novo pedido | Ver Pedidos |        |                  |          |

DESENVOLVIMENTO | CONSULTORIA | OUTSOURCING | NETWORKING

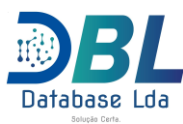

| Fig19                                      |                                    |                                    |                        |           |             |                |                                               |                                                   |
|--------------------------------------------|------------------------------------|------------------------------------|------------------------|-----------|-------------|----------------|-----------------------------------------------|---------------------------------------------------|
| Home Acções - Sair                         |                                    |                                    |                        |           |             |                |                                               |                                                   |
| Operadora-PortugalAir                      |                                    |                                    |                        |           |             |                |                                               |                                                   |
| Data de Entrada<br>ddYyyyy                 | Data de Saida<br>ddyyyy            |                                    | Pais<br>Selecione Pais | •         | Tipo de Voo | Selecione Tipo | proposito de voo<br>Selecione proposito de vo | Terceirização<br>Operadora<br>Selectone Operadora |
| Equipamento / Tripulação                   |                                    |                                    |                        |           |             |                |                                               |                                                   |
| Aeronave<br>Selectione Aeronave            | Peso da Aeronave<br>Selecione Peso | Tripulação<br>Selecione Tripulação | Adicionar              |           | Tripulantes | Tripulantes    | Passageiros<br>0                              |                                                   |
| Aeronave Substituta<br>Aeronave Substituta | Carga<br>Normal                    | Quantidade                         | Peso                   | Descrição |             |                |                                               |                                                   |
| Rota/Codigos do Icao                       |                                    |                                    |                        |           |             |                |                                               |                                                   |
| Rota                                       |                                    |                                    |                        |           |             |                |                                               |                                                   |
| Outros                                     |                                    |                                    |                        |           |             |                |                                               |                                                   |
| Observação                                 |                                    |                                    |                        |           |             |                |                                               |                                                   |